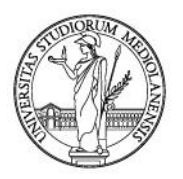

International Mobility Office

#### HOW TO DRAFT YOUR LEARNING AGREEMENT ONLINE

- 1) Go to <u>https://www.unimi.it/en/international/study-abroad/studying-abroad-erasmus/prior-departure</u> : Learning Agreement > How to complete and submit it
- 2) The following frame will appear: log-in with your personal Unimi credentials

| Erasmus<br>Outgoing    |                                       |                           |
|------------------------|---------------------------------------|---------------------------|
| U O I O I UNIVERSITÀ I | DEGLI STUDI DI MILANO                 | Anno Accademico 2017/2018 |
|                        | Categoria STUDENTE DI CORSO DI LAUREA |                           |
|                        | Nome utente Password Conferma Pulisci |                           |

3) Once logged in, you will be asked to state the period of your stay (first semester/second semester/full academic year), the starting and ending month of your mobility (these are <u>rough</u> dates and you should check the official semester dates of your Host University's website), the working language(s) and the respective level of knowledge (up to a total of two languages). Finally, select "conferma" in order to move on to the following page.

| N         | te                                                                                                    |                        |  |  |  |  |  |
|-----------|----------------------------------------------------------------------------------------------------|------------------------|--|--|--|--|--|
| • 1       | tadificare "il periodo di soggiorno" e "mese di inizio e fine soggiorno" solo se cambiati rispetto alla versione precedente d | el Learning Agreement. |  |  |  |  |  |
| Selezio   | nare il periodo di soggiorno                                                                                                  |                        |  |  |  |  |  |
|           | PRIMO SEMESTRE / FIRST                                                                                                    | T SEMESTER             |  |  |  |  |  |
|           |                                                                                                    |                        |  |  |  |  |  |
| Indicar   | e il mese di inizio e di fine sonniorno                                                                                       |                        |  |  |  |  |  |
| Inizio Se | iggiorno (MMAAAA):                                                                                                    | 092019                 |  |  |  |  |  |
| Fine So   | agierne (MMAAAA):                                                                                                    | 012020                 |  |  |  |  |  |
|           |                                                                                                    | ·                      |  |  |  |  |  |
| Indicar   | e la lingua di studio che sarà utilizzata durante il soggiorno Erasmus ed il livello di competenza                            |                        |  |  |  |  |  |
| Selez.    | Lingua                                                                                                    | Livello Competenza     |  |  |  |  |  |
|           | umer language                                                                                                    |                        |  |  |  |  |  |
|           | Bulgaran                                                                                                    |                        |  |  |  |  |  |
|           | Lizech                                                                                                    |                        |  |  |  |  |  |
|           | Emil                                                                                                    |                        |  |  |  |  |  |
| 1¥        | Finish                                                                                                    |                        |  |  |  |  |  |
| 14        | rrench<br>French                                                                                                    |                        |  |  |  |  |  |
| <u> </u>  |                                                                                                    |                        |  |  |  |  |  |
|           |                                                                                                    |                        |  |  |  |  |  |
|           | Inst                                                                                                    |                        |  |  |  |  |  |
| <u> </u>  | Iceianaic                                                                                                    |                        |  |  |  |  |  |
| L         | Norvegian                                                                                                    |                        |  |  |  |  |  |
|           | Dutch                                                                                                    |                        |  |  |  |  |  |
|           | Polish                                                                                                    |                        |  |  |  |  |  |
|           | Portuguese                                                                                                    |                        |  |  |  |  |  |
| -         | Romanian                                                                                                    |                        |  |  |  |  |  |
| -         | Russian                                                                                                    |                        |  |  |  |  |  |
|           | Slovenian                                                                                                    |                        |  |  |  |  |  |
|           | Spanish                                                                                                    |                        |  |  |  |  |  |
|           | Swedish                                                                                                    |                        |  |  |  |  |  |
|           | German                                                                                                    |                        |  |  |  |  |  |
|           | Turkish                                                                                                    |                        |  |  |  |  |  |
|           | Hungarian                                                                                                    |                        |  |  |  |  |  |
|           | Other language:                                                                                                    |                        |  |  |  |  |  |
|           |                                                                                                    |                        |  |  |  |  |  |
|           | Conferma                                                                                                    | Pulisci                |  |  |  |  |  |
|           |                                                                                                    |                        |  |  |  |  |  |

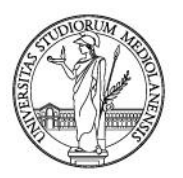

International Mobility Office

4) In this page, you will write down the exams/activities you plan to undertake at your Host University, and their ECTS credits. For any doubts, click on "Istruzioni". If you plan to make part or all your thesis research/internship abroad, you may define these activities as "altre attività (other activities)". Finally, click on "conferma".

| Esami/Attivita' da svolgere presso l'U                                                                                                    | niversita' ospitante                      |                                  |
|----------------------------------------------------------------------------------------------------|-------------------------------------------|----------------------------------|
| Note                                                                                                    |                                           |                                  |
| <ul> <li>Per una corretta compilazione è utile consultare la <i>Guida Erasmus Outgoing</i> disponibile alla si <u>http://www.unimi.it/studenti/erasmus/79423.htm</u></li> <li>Per gli studenti di <u>Mediazione</u>: si rimanda ai promemoria disponibili alle seguenti pagine <u>http://www.scuolamediazione.unimi.it/Erasmus/1819_ITA_HTML.htm;</u></li> </ul> | eguente pagina                            |                                  |
| Clicca sul pulsante per visual                                                                                                    | zzare le istruzioni per la compilazione d | el Learning Agreement Istruzioni |
| Details                                                                                                    |                                           |                                  |
| A - Course Unit Title                                                                                                    | B - Activities                            | C - ECTS<br>(es:<br>3,00)        |
| English Language II                                                                                                    | © Corso/esame C Altra Attivita'           | 6,00                             |
| Advanced Spanish Translation                                                                                                    | 📀 Corso/esame 🛛 Altra Attivita'           | 9,00                             |
| Film Studies of the 19th century                                                                                                    | 📀 Corso/esame 🛛 Altra Attivita'           | 9,00                             |
| History and Development of the European Integration                                                                                                    | 💿 Corso/esame 🔷 Altra Attivita'           | 6,00                             |
| Thesis research                                                                                                    | 🔿 Corso/esame 📀 Altra Attivita'           | 9,00                             |
| English Language I                                                                                                    | 📀 Corso/esame 🔿 Altra Attivita'           | 3,00                             |
|                                                                                                    | C Corso/esame C Altra Attivita'           |                                  |
|                                                                                                    | O Corso/esame O Altra Attivita'           |                                  |
|                                                                                                    | O Corso/esame O Altra Attivita'           |                                  |
|                                                                                                    | Corso/esame Caltra Attivita'              |                                  |
| Aggiungi righe Pulisci                                                                                                    |                                           |                                  |

5) Here, you will have to choose the matching exams/activities at the University of Milan. You may use **column "B"** to insert any <u>activities that do not appear in the drop-down menu</u>, if available on your study plan. You can also use column "B" if you notice any inaccuracies in the exams from the drop-down menu, as you will be able to type the exact wording of an exam/activity manually.

| Esami/Attivita' corrispo                                                                                                    | ond             | enti presso l'Universita' degli St                                       | udi di Milano                       |                           |
|----------------------------------------------------------------------------------------------------|-----------------|--------------------------------------------------------------------------|-------------------------------------|---------------------------|
| Note                                                                                                    |                 |                                                                          |                                     |                           |
| <ul> <li>Per una corretta compilazione è utile consultare la Guida Era<br/>http://www.unimi.it/studenti/erasmus/79423.htm</li> </ul>                | asmu:           | s <i>Outgoing</i> disponibile alla seguente pagina                       |                                     |                           |
| <ul> <li>Per gli studenti di <u>Mediazione</u>: si rimanda ai promemoria dis<br/><u>http://www.scuolamediazione.unimi.it/Erasmus/181</u></li> </ul> | ponibi<br>9 ITA | ili alla seguente pagina<br><u>. HTML.htm;</u>                           |                                     |                           |
|                                                                                                    |                 | Clicca sul pulsante per visualizzare le istruzioni per la                | compilazione del Learning Agreen    | nent Istruzioni           |
| Carriera                                                                                                    |                 |                                                                          |                                     |                           |
|                                                                                                    |                 | Clicca s                                                                 | ul pulsante per visualizzare la tua | Carriera Dettagli         |
|                                                                                                    |                 |                                                                          |                                     |                           |
| ami/Attivita'<br>rrispondenti                                                                                                    |                 |                                                                          |                                     |                           |
| ۹ - Esami compresi nel piano di studi generale                                                                                                    |                 | B - Esami non compresi nel piano di studi<br>generale e/o altre attività | C - Tipologia                       | D - ECTS<br>(es:<br>3,00) |
| C7-05- , LINGUA INGLESE 2 LAUREA MAGISTRALE                                                                                                    | •               |                                                                          | • Esame C Altre attivita            | 9,00                      |
| C-081- , TEORIA E TECNICA TRADUZIONE SPAGNOLA                                                                                                    | -               |                                                                          | © Esame O Altre attivita            | 9,00                      |
| C-OAS-, FILMOLOGIA                                                                                                    | -               |                                                                          | © Esame C Altre attivita            | 9,00                      |
| C-0B1-, STORIA DELL'INTEGRAZIONE EUROPEA                                                                                                    | -               |                                                                          | © Esame C Altre attivita            | 9,00                      |
|                                                                                                    | -               | Ricerca tesi                                                             | C Esame 🔅 Altre attivita            | 9,00                      |
|                                                                                                    | -               |                                                                          | C Esame C Altre attivita            | •                         |
|                                                                                                    | -               |                                                                          | C Esame C Altre attivita            | ·                         |
|                                                                                                    | •               |                                                                          | C Esame C Altre attivita            |                           |
|                                                                                                    | -               |                                                                          | C Esame C Altre attivita            |                           |
|                                                                                                    | •               |                                                                          | C Esame C Altre attivita            |                           |
|                                                                                                    |                 |                                                                          |                                     |                           |
|                                                                                                    |                 |                                                                          |                                     |                           |
| Aggiungi rigne                                                                                                    |                 | Conterma Pulisci                                                         |                                     |                           |

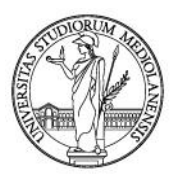

International Mobility Office

6) Once all the exams/activities are registered, you will be asked to select the exact matches between those abroad and those at UniMi.

You will have to select the Italian exams <u>ONE BY ONE</u> and select "conferma" in order to move on to the page with the list of foreign exams. Once the matches between two (or more) exams is done, they will disappear from the list and you will be able to continue and select other exams/activities. By the end, all your listed Italian exams will be matched with one or more activities abroad.

|                                           | and a second second s |
|-------------------------------------------|----------------------------------------------------------------------------------------------------|
| creazione dene co                         | rrispondenze tra attivita formativa da svoigere all estero e la relativa attivita Unimi e necessario:                                                                                                    |
| Selezionare prima<br>Procoquiro alla co   | un'attività formativa o un gruppo di attività formative italiane e quindi premere il tasto Conferma;<br>loziono di uno a di un gruppo di attività formative italiane e quindi premere il tasto Conferma;                                                                                                    |
| Conferma;                                 |                                                                                                    |
| Il sistema elimina<br>I primi due step vi | dagli elenchi le attivita formative alle quali e stato abbinato un corrispondente;<br>inno ripetuti fino all'esaurimento degli elenchi delle attività UniMi e straniere inserite;                                                                                                    |
| Nel caso in cui un'                       | attività formativa o un gruppo di attività formative dovesse rimanere senza corrispondenti, il sistema ti chiederà di rifare le corrispondenze da                                                                                                    |
| Una volta stabilite                       | tutte le corrispondenze tra le attività formative italiane e quelle straniere, il sistema consentirà la visualizzazione di un riepilogo dei gruppi di                                                                                                    |
| corrispondenza in                         | seriti.                                                                                                    |
|                                           |                                                                                                    |
|                                           |                                                                                                    |
| elez.                                     | Corso Italiano                                                                                                    |
|                                           | LINGUA INGLESE 2 LAUREA MAGISTRALE                                                                                                    |
|                                           | TEORIA E TECNICA TRADUZIONE SPAGNOLA                                                                                                    |
|                                           | FILMOLOGIA                                                                                                    |
|                                           | STORIA DELL'INTEGRAZIONE EUROPEA                                                                                                    |
|                                           | Ricerca tesi                                                                                                    |
|                                           |                                                                                                    |
|                                           |                                                                                                    |
|                                           |                                                                                                    |

|              | Elenco Esami/Attivita' presso l'Universita' Ospitante |  |
|--------------|-------------------------------------------------------|--|
| LINGUA INGLE | SE 2 LAUREA MAGISTRALE Esami/Attività di UNIMI scelte |  |
| Selez.       | Corso Straniero                                       |  |
| V            | English Language II                                   |  |
|              | Advanced Spanish Translation                          |  |
|              | Film Studies of the 19th century                      |  |
|              | History and Development of the European Integration   |  |
|              | Thesis research                                       |  |
|              | English Language I                                    |  |
| Conferma     | Riprendi da Capo                                      |  |

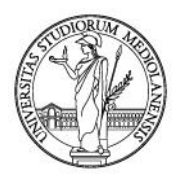

International Mobility Office

7) Once all matches are made, you will be able to see the final summary page and check what you registered. Double-check that your correspondences are all correct (each number corresponds to one or more exams/activities) and that the total number of ECTS is appropriate to your mobility period.

Finally, click on "conferma" and register your Learning Agreement definitively. Now you can print it out and have it signed by your <u>Home</u> and Host coordinators. Electronic signatures are accepted.

|                                                                               |                                                                                      | Learning Agreement                 | - Conferma            |                              |                                    |       |
|-------------------------------------------------------------------------------|--------------------------------------------------------------------------------------|------------------------------------|-----------------------|------------------------------|------------------------------------|-------|
| Name of st                                                                    | tudent:                                                                              |                                    |                       |                              |                                    |       |
| Sending Is                                                                    | titution:                                                                            | I MILANOO1 - Universita degli Stud | di di Milano (Italy)  |                              |                                    |       |
| Receiving                                                                     | Istitution:                                                                          | E ZARAGOZO1 - Universidad de Zai   | ragoza (Spain)        |                              |                                    |       |
| Field of St                                                                   | Field of Study: 222 - Languages and Philological Science                             |                                    |                       |                              |                                    |       |
| Learnin<br>Course Un<br>English Lar<br>English Lar<br>Advanced<br>Film Studie | g Agreement<br>it Title<br>nguage I<br>Spanish Translation<br>se of the 19th century |                                    | Corresp<br>-          | ondences<br>1<br>1<br>2<br>3 | E(<br>3,00<br>6,00<br>9,00<br>9,00 | CTS   |
| History and                                                                   | d Development of the Europea                                                         | in Integration                     |                       | 4                            | 6,00                               |       |
| Thesis res                                                                    | earch                                                                                |                                    |                       | 5                            | 9,00                               |       |
|                                                                               |                                                                                      |                                    |                       |                              |                                    | 42,00 |
| Attivita' d<br>Codice                                                         | la riconoscere<br>Descrizione                                                        |                                    | Corrispo              | ndenze                       | EC                                 | TS    |
| C7-05-                                                                        | LINGUA INGLESE 2 LAUREA                                                              | MAGISTRALE                         | -0                    |                              | 9,00                               |       |
| C-081-                                                                        | TEORIA E TECNICA TRADUZI                                                             | ONE SPAGNOLA                       | - 2                   |                              | 9,00                               |       |
| C-OAS-                                                                        | FILMOLOGIA                                                                           |                                    | \$                    | 1                            | 9,00                               |       |
| C-0B1-                                                                        | STORIA DELL'INTEGRAZION                                                              | EUROPEA                            | 4                     |                              | 9,00                               |       |
|                                                                               | Ricerca tesi                                                                         |                                    |                       |                              | 9,00                               |       |
|                                                                               |                                                                                      | Conferma                           |                       |                              |                                    | 43,00 |
|                                                                               |                                                                                      | essage from webpage                | istrato correttamente |                              |                                    |       |

- 8) The final Learning Agreement finale is made up of three pages. Remember that:
  - On the **first** page you will always find the <u>version number</u> of your current Learning Agreement, the date and time of registration. Every time you modify it, this number will change (Version 1,2,3...). If this does not happen, it means that the previous version with all the signatures was not sent to mobility.out@unimi.it / Erasmus Help Desk;
  - On the **second** page, top-left, you may find the <u>Erasmus Code of your Host University</u>. Remember to always write your Erasmus Code when you write to mobility.out@unimi.it, so that the communication with our Office is made faster and easier;
  - A Learning Agreement must always have <u>three signatures</u> on the final page, in order to be considered as valid. It is your responsibility to ask for your Host University's signature. Always send the final version to mobility.out@unimi.it

Remember to send your Final Learning Agreement to mobility.out@unimi.it at least 2 weeks before the start of your programme. If this is not possible, remember to inform the office well in advance.